# ¿Y mi holograma?

### El holograma es lo que da vigencia a tu cre-Ingresa a la siguiente liga: dencial mediante un folio único personalizado http://www.udgvirtual.udg.mx/servicios-escolares por ciclo escolar. Para contar con él debes cumplir los siguiente requisitos: Servicios escolares •Ser un alumno activo: tener registradas Certificado de estudios Certificado de Estudios Parciales materias en el ciclo vigente Certificado de Estudios Parciales No tener adeudos Constancias de estudios Constancia Beca Nota: en tu orden de pago está incluido el costo del holograma Constancia de Estudios con Califi \* Constancia de Estudios sin Califi \* Constancia para Seguro Social Constancia Telmex Localiza el Kardex Certificado apartado: Kardex con Fotografía Selecciona dando clic en Credencial Copias de documentos Holograma para credencial \* Copia Simple de Documento de alumno \* Copia Certificada de Documentos Credencial de alumno Formato para Credencial de Alumno + Duplicado de credencial Holograma para credencial UDGVIRTUAL Servicios escolares Lee detenidamente la descripción, costo y tiempo de entrega Regresar Da clic en Solicitar serviciov Holograma Descripción Costo: \$25.00 El holograma tiene una importancia fundamental, ya que es lo que le da la vigencia a la credencial, si el holograma está Tiempo estimado de caducado, la credencial no tiene validez entrega a domicilio Una semana UDGVIRTUAL Notas Opcionalmente, el alumno Es necesario tener cubierta la orden de pago del semestre actual puede pasar a recogerla en Escribe tu tres días hábiles NOF código y nip Solicitar servicio New york [ Linguit ] Por racones de seguridad, por favor cierre au sesión y au navegador web cuando haya nado de acceder a los servicios que requieren autentificación **UDGVIRTUAL**

#### Servicios escolares UDGVIRTUAL

Regresar

Código Nombre: Carrera

300297097 LOPEZ DE LA CRUZ, ROSA LETICIA MAESTRIA EN GENERACION Y GESTION DE LA INNOVACION

| Ciclo de ingreso: 2017B<br>Correo electrónico: rosa.lopez@udgvirtual.udg.mx<br>Servicio: Credencial de Alumno ▼<br>Holograma ▼                                                                                                    | <ul> <li>Provisualizaras tus datos como estudiante,</li> <li>Provisualizaras tus datos como estudiante,</li> <li>Provisualizaras t</li></ul> |
|----------------------------------------------------------------------------------------------------|----------------------------------------------------------------------------------------------------|
| • Costo: \$25.00                                                                                                    |                                                                                                    |
| <ul> <li>Elija si desea que el servicio se le envíe por mensajería o si desea recogerlo personalmente.</li> <li>Recoger personalmente          <ul> <li>Enviar por mensajería</li> <li>Recoger personalmente</li> <li>Aceptar</li> </ul> </li> </ul>                 |                                                                                                    |
|                                                                                                    |                                                                                                    |
|                                                                                                    |                                                                                                    |
| abrirá una nueva pantalla, donde confirm<br>que tu solicitud se registró exitosament<br>el domicilio donde debes acudir para re<br>el servicio<br>Cuando esté lista tu credencial recibirás un correo info<br>en el cual se te notificará que puedes pasar a recoger | ma       Su solicitud ha sido registrada exitosamente.         scoger       Usted ha solicitado el siguiente servicio:         Holograma       El tiempo de entrega es de una semana<br>Con un costo de \$25.00                                                                                                    |
|                                                                                                    | El costo se le cargará a su orden de pago.                                                                                                    |
|                                                                                                    | Se le ha enviado un aviso a su cuenta de correo rosa.lopez@udgvirtual.udg.mx.                                                                                                    |
| Elija si desea que el servicio se le envie por mensajería o si desea recogerlo personalmente.     Enviar por mensajería                                                                                                    | [ Solicitar otro servicio ]                                                                                                    |
| Indique a qué dirección quiere que se le envie el servicio     País     Morroe                                                                                                    |                                                                                                    |
| * Estado:     {         Seleccione un estado         V         * Ciudad:         * Municipio:         * Calle:         * Número exterior:         Número intenior:         Entre calles:                                                                             |                                                                                                    |
| Referencias:     Colonia:     Código postal:                                                                                                    | *Si eliges Enviar por mensajería, el sistema<br>pedirá la captura de la información necesaria                                                                                                    |

para el envio de tu servicio, no omitas ningún dato para evitar contratiempos en la recepción

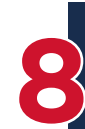

Teléfono (incluir

## El sistema te notificará el registro exitoso de tu solicitud

Aceptar

Recibirás por correo electrónico el nombre de la mensajería y el número de guía con el cual será enviado tu paquete. Te pedimos estar al pendiente

### **UDGVIRTUAL** Servicios escolares

Regresar

Su solicitud ha sido registrada exitosamente.

Usted ha solicitado el siguiente servicio:

Holograma

El tiempo de entrega es de una semana Con un costo de \$25.00

El costo se le cargará a su orden de pago.

Se le ha enviado un aviso a su cuenta de correo rosa.lopez@udgvirtual.udg.mx.

[ Solicitar otro servicio ]

### **UDGVIRTUAL**

Dudas o informes: Lic. Leticia López de la Cruz serviciosescolares@udgvirtual.udg.mx +52 (33) 3268 8888, ext. 18759

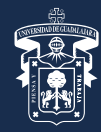

### UNIVERSIDAD DE GUADALAJARA

Red Universitaria e Institución Benemérita de Jalisco

TPG\/IRTUAL® Código: APDC-44; Revisión 0; Fecha: 25 de julio de 2018